Após fazer o login em sipac.ufba.br (utilize os mesmos dados de acesso ao SIGAA), os documentos com assinatura pendente aparecem em um botão laranja na página principal.

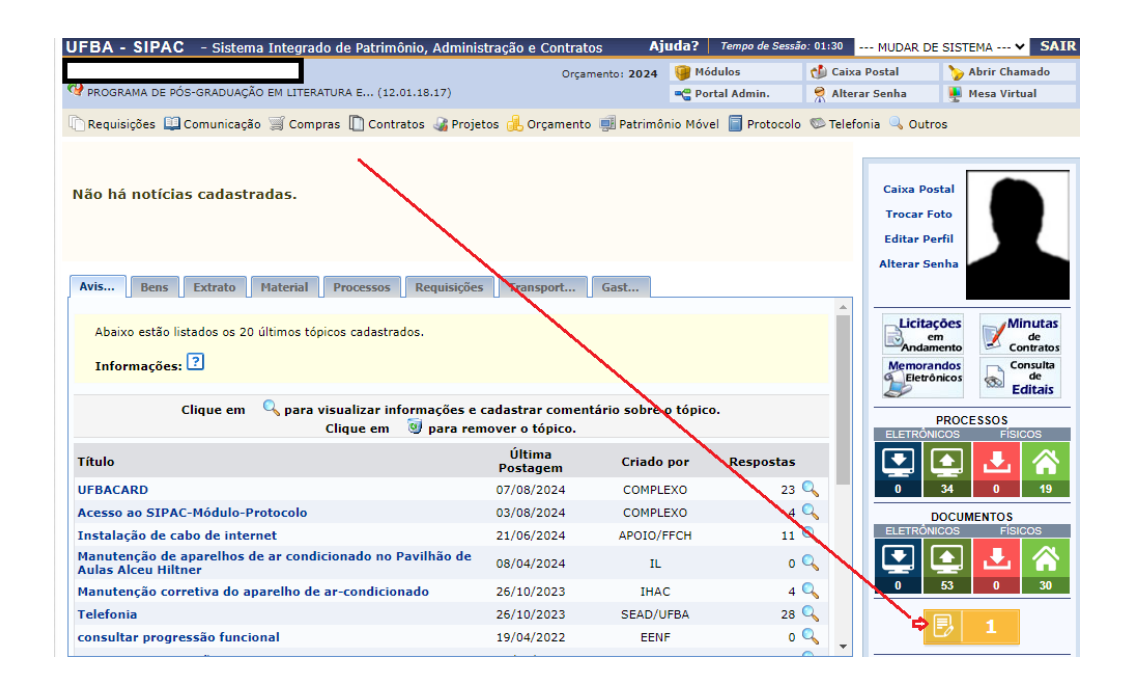

Na lista de documentos com assinatura pendente é possível ler o documento antes de assinar. Para assinar é necessário clicar no ícone do meio, indicado pela seta:

| UFB                                                                                                    | A - SIPAC                  | - Sistema Integrado de Patrimó                                                    | ônio, Administração | e Contratos Aj                                                                         | uda? 📑             | Tempo de Sessão             | : 01:30  | MUDAR DE SISTE                 | 1A <b>∨ SAIR</b> |
|----------------------------------------------------------------------------------------------------|----------------------------|-----------------------------------------------------------------------------------|---------------------|----------------------------------------------------------------------------------------|--------------------|-----------------------------|----------|--------------------------------|------------------|
|                                                                                                    |                            |                                                                                   |                     | Orçamento: 2024                                                                        |                    | 🎯 Módulos                   |          | Postal 🏻 🏷 Al                  | orir Chamado     |
| 🖓 PROGRAMA DE PÓS-GRADUAÇÃO EM LITERATURA E (12.01.18.17)                                                           |                            |                                                                                   |                     |                                                                                        | 📲 Portal Admin.    |                             | 👷 Altera | ar Senha 🛛 🚆 M                 | esa Virtual      |
| Requisições > Assinatura de Documentos                                                                              |                            |                                                                                   |                     |                                                                                        |                    |                             |          |                                |                  |
|                                                                                                    |                            |                                                                                   |                     |                                                                                        |                    |                             |          |                                |                  |
| Essa operação permite que os Documentos criados e pendentes de assinatura possam ser assinados pelo usuário logado. |                            |                                                                                   |                     |                                                                                        |                    |                             |          |                                |                  |
|                                                                                                    |                            |                                                                                   |                     |                                                                                        |                    |                             |          |                                |                  |
|                                                                                                    |                            |                                                                                   |                     |                                                                                        |                    |                             |          |                                |                  |
|                                                                                                    |                            | 📄 : Visualizar Documento                                                          | 📝: Assinar Docum    | iento 🛛 🔯 : Alterar Do                                                                 | ocumente           | o 📤: Docu                   | mento Pe | endente ?                      |                  |
|                                                                                                    |                            | : Visualizar Documento                                                            | Documentos F        | iento 🛛 🔯: Alterar Do<br>Pendentes de Assin                                            | ocumento<br>IATURA | o 🥼: Docu                   | mento Po | endente ?                      |                  |
| Todos                                                                                                    | Número/Ano                 | Visualizar Documento                                                              | Cocumentos F        | ento 🛷: Alterar Do<br>Pendentes de Assin<br>Protocolo do Documento                     | ocumento           | o 🥼: Docu                   | mento Pe | endente ?<br>Data de Cadastro  |                  |
| Todos                                                                                                    | Número/Ano                 | Visualizar Documento Tipo do Documento DESPACHO                                   | Cocumentos F        | eento 😺: Alterar Do<br>PENDENTES DE ASSIN<br>Protocolo do Documento<br>NÃO PROTOCOLADO | Documento          | o 📤: Docur                  | do       | Data de Cadastro<br>08/08/2024 |                  |
| Todos                                                                                                    | Número/Ano<br>86830 / 2024 | i: Visualizar Documento<br>Tipo do Documento<br>DESPACHO<br>Assunto: NÃO DEFINIDO | Cocumentos F        | eento 😺: Alterar Do<br>PENDENTES DE ASSIN<br>Protocolo do Documento<br>NÃO PROTOCOLADO | Documento          | o 📤: Docur                  | do       | Data de Cadastro<br>08/08/2024 |                  |
| Todos                                                                                                    | Número/Ano<br>86830 / 2024 | i: Visualizar Documento Tipo do Documento DESPACHO Assunto: NÃO DEFINIDO          | Assinar Docum       | ento Staterar Do<br>PENDENTES DE ASSIN<br>Protocolo do Documento<br>NÃO PROTOCOLADO    | Documento          | o 📤: Docu<br>ocesso Associa | do       | Data de Cadastro<br>08/08/2024 |                  |

Estando o documento em conformidade, basta clicar na opção de assinatura de documentos, adicionar a função / cargo e inserir a senha para confirmar a assinatura:

|                                              | Assinatura de Documento                                                                       |  |  |  |  |  |  |  |  |
|----------------------------------------------|-----------------------------------------------------------------------------------------------|--|--|--|--|--|--|--|--|
|                                              |                                                                                               |  |  |  |  |  |  |  |  |
|                                              |                                                                                               |  |  |  |  |  |  |  |  |
| Abaixo, confirme suas assinaturas informando | nara quais funções deseia assinar os documentos selecionados e inosteriormente sua senha do   |  |  |  |  |  |  |  |  |
| sistema                                      | para quais iunções deseja assinar os documentos selectoriados e, posteriormente, sua senha do |  |  |  |  |  |  |  |  |
| sistema.                                     |                                                                                               |  |  |  |  |  |  |  |  |
|                                              |                                                                                               |  |  |  |  |  |  |  |  |
|                                              | 🖓: Adicionar Função 🛛 😑: Demover Função                                                       |  |  |  |  |  |  |  |  |
|                                              | • Automai Fulição • Reliovel Fulição                                                          |  |  |  |  |  |  |  |  |
| 🚳 : Servi                                    | dor 🛛 🖓 : Responsável Unidade 🛛 🕮 : Indicação em Unidade                                      |  |  |  |  |  |  |  |  |
|                                              | Minuae Accinatiidae                                                                           |  |  |  |  |  |  |  |  |
|                                              | MINHAS ASSINATURAS                                                                            |  |  |  |  |  |  |  |  |
| Documento                                    | Assinaturas                                                                                   |  |  |  |  |  |  |  |  |
| boolineito                                   |                                                                                               |  |  |  |  |  |  |  |  |
| PESPACHO Nº 86830/2024                       | 🗌 🤱 Função Não Informada                                                                      |  |  |  |  |  |  |  |  |
|                                              |                                                                                               |  |  |  |  |  |  |  |  |
|                                              | Tipo de Assinatura: 🖈                                                                         |  |  |  |  |  |  |  |  |
| Laufrie/Sapha                                |                                                                                               |  |  |  |  |  |  |  |  |
|                                              |                                                                                               |  |  |  |  |  |  |  |  |
|                                              |                                                                                               |  |  |  |  |  |  |  |  |
|                                              | Senna: *                                                                                      |  |  |  |  |  |  |  |  |
| Confirmer Conselar                           |                                                                                               |  |  |  |  |  |  |  |  |
| Contrinar                                    |                                                                                               |  |  |  |  |  |  |  |  |

Após a assinatura, o sistema notifica em mensagem o sucesso na operação:

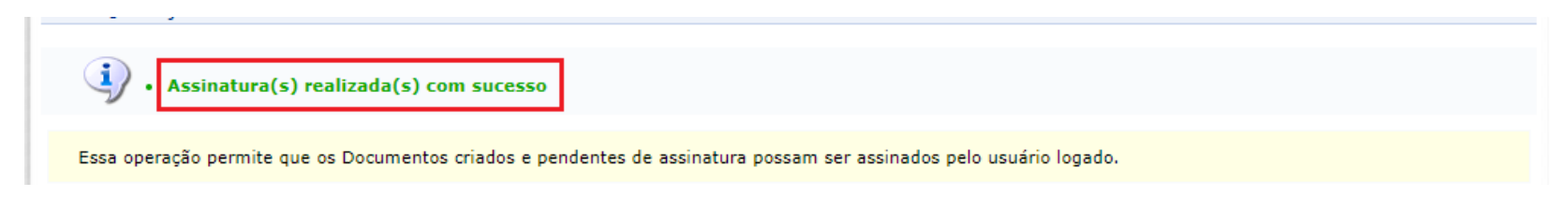